## Инструкция по оплате услуг ООО «Конкорт-1» через Сбербанк ОнЛайн.

- 1. Зайдите на сайт <u>https://online.sberbank.ru/</u>
- 2. Введите идентификатор и пароль в соответствующие поля и нажмите «Войти».

| – 🖒 online.sberbank.ru → Сбербанк ОнЛ@йн                                                                                                    | 🔒 Sberbank of Russia O/SC [RU] 🕮 😭                                                                                                    |
|----------------------------------------------------------------------------------------------------|----------------------------------------------------------------------------------------------------|
| •7 (495) 500 5550 _8 (800) 555 5550<br>Сбербанк ОнЛ@йн                                                                                                    | 💿 помощь 🌧 sberbank.ru                                                                                                    |
| Вход в Сбербанк Онлайн<br>Идентификатор или логин<br>Пароль<br>забыли пароль2 Войти                                                                                                    | Открывайте вклады<br>с повышенной<br>ставкой                                                                                                    |
| События<br>01.12<br>Представляем вашему вниманию обновленную<br>12-ую версию Сбербанк Оплайн<br>28.11<br>Виманию клиентов Нефтекоганского ОСБ<br>№7962 Западно-Сибирского банка!<br>23.10<br>О церах безопасности при работе на<br>мобитьных устройствах под управлением ОС<br>Анггой | Обратите внимание:<br>Уважаемый пользователь! В целях Вашей безопасности:<br>Ме вводите пароль для отмены или аннулирования операций. Пароли на отмену или<br>аннулирование операций могут запрашивать только мошенники. Сотрудники<br>Сбербанка никогда не звонят клиентам и не просят отменить/аннулировать операции.<br>Подробнее о мерак безопасности при работе в Сбербанк ОнЛ@йн читайте здесь. |

1997 — 2013 ОАО «Сбербанк России» России, Москва, 117997, ул. Вавилова, д. 19.
 Генеральная лицензия на осуществление банковских операций от 8 августа 2012. Регистрационный номер - 1481.
 Разработане колманией R-Skyle Softlab

Будьте в курсе: 😭 🖪 💟 😫 🚟

- 3. Выберите «Платежи и переводы».
- 4. В самом низу страницы найдите «Не нашли подходящий раздел, но знаете реквизиты?» Зайдите в этот раздел.

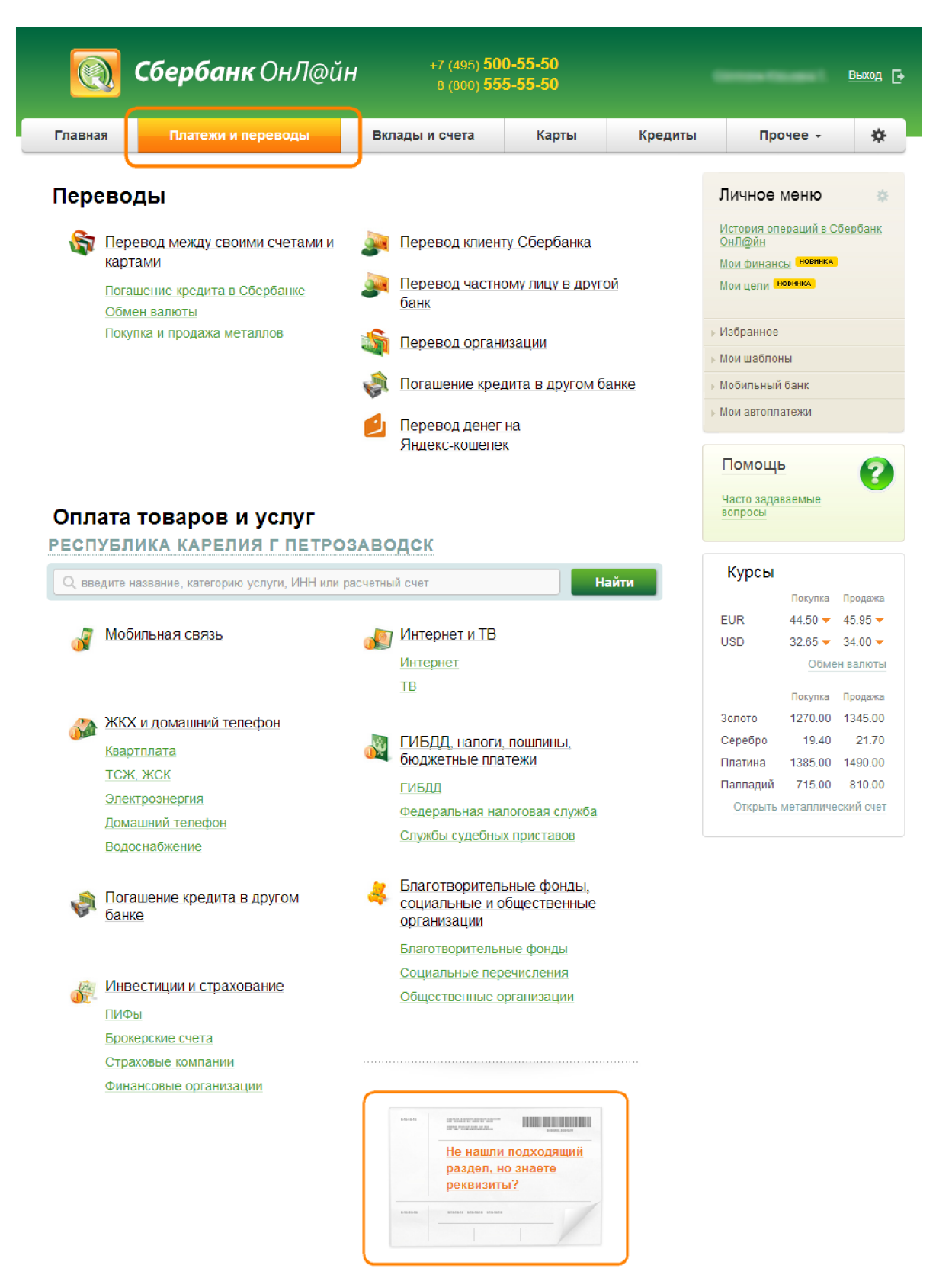

- В поле с реквизитами внесите соответствующие данные: номер счета - 40702810421080000004 ИНН - 1003003837 БИК – 048602818
- 6. Выберите карту, с которой будет осуществляться списание. Нажмите «Продолжить».

|                             | Сбербанк                                                                  | сОнЛ@йн                                                        | +7 (495) <b>5</b><br>8 (800) <b>5</b>                 | 00-55-50<br>55-55-50                 |              |                                                                                            | Выход 🕞 |
|-----------------------------|---------------------------------------------------------------------------|----------------------------------------------------------------|-------------------------------------------------------|--------------------------------------|--------------|--------------------------------------------------------------------------------------------|---------|
| Главная                     | Платежи и пе                                                              | ереводы                                                        | Вклады и счета                                        | Карты                                | Кредиты      | Прочее -                                                                                   | *       |
| > Платежи<br>Уважаемый клич | <u>и переводы</u><br>ент, операция возм                                   | ожна только с бан                                              | чковской карты.                                       |                                      |              | Личное меню<br>История операций в С                                                        | бербанк |
| Перев                       | од орган                                                                  | изации                                                         |                                                       |                                      |              | ОнЛ@йн<br>Мои финансы <mark>новинка</mark><br>Мои цели <mark>новинка</mark>                |         |
|                             | пя того чтобы перевест<br>ллучателя платежа и на<br>оля, обязательные для | и деньги организаци<br>жмите на кнопку «П<br>заполнения, отмеч | и, оплатить товар, услугу і<br>Іеревести».<br>ены * . | или налог, введите рек               | (ВИЗИТЫ      | <ul> <li>&gt; Избранное</li> <li>&gt; Мои шаблоны</li> <li>&gt; Мобидьиний башк</li> </ul> |         |
| выбор пол<br>О              | учателя заполно<br>О                                                      | ение реквизитов                                                | подтверждение                                         | С Добавить в избра<br>статус операци | инное<br>иио | <ul> <li>Мой автоплатежи</li> </ul>                                                        |         |
| Получатель<br>Н             | юмер счета: * 40702<br>ИНН: * 10030                                       | 810421080000004                                                |                                                       |                                      |              | Цасто задаваемые<br>вопросы                                                                | 2       |
| Банк получа                 | Теля <u>выбрать из спра</u><br>БИК: * 04860                               | <u>вочника</u><br>2818                                         |                                                       |                                      |              |                                                                                            |         |
| Перевод                     |                                                                           |                                                                |                                                       |                                      |              |                                                                                            |         |
| Сче<br>« Назад к выб        | ат списания: *                                                            | <u>Міза (</u>                                                  | Classic                                               |                                      |              |                                                                                            |         |

- 7. Проверьте, все ли данные внесены верно.
- 8. В поле «Детали платежа» внесите сначала № Договора, затем Адрес подключения и Ф.И.О.

Нажмите «Продолжить».

|                 | Сберб        | <b>анк</b> ОнЛ@й                                | H +7 (49<br>8 (80       | 95) <b>500-5</b> 9<br>90) <b>555-5</b> 9 | 5-50<br>5-50    |         |                                 | Выход 🕞 |
|-----------------|--------------|-------------------------------------------------|-------------------------|------------------------------------------|-----------------|---------|---------------------------------|---------|
| Главная         | Плате        | ки и переводы                                   | Вклады и счет           | га                                       | Карты           | Кредиты | Прочее -                        | *       |
| A > Платежи и п | переводы     |                                                 |                         |                                          |                 |         |                                 |         |
| кс 11 Пла       | атежи d      | визических л                                    | иц в СБОЛ               |                                          |                 |         | Личное меню                     | *       |
|                 |              |                                                 |                         |                                          |                 |         | История операций в С(<br>ОнЛ@йн | бербанк |
|                 | Заполните п  | оля формы и нажмите на                          | кнопку «Продолжить»     |                                          |                 |         | Мои финансы новинка             |         |
|                 | 110ЛЯ, 00ЯЗЗ | тельные для заполнения                          | , отмечены ^ .          |                                          |                 |         | Мои цели <mark>новинка</mark>   |         |
|                 |              |                                                 |                         |                                          |                 |         | ▶ Избранное                     |         |
| выбор усл       | о-           | заполнение реквизитов                           | подтверждение           |                                          | статус операции | o       | » Мои шаблоны                   |         |
| Получатель      |              |                                                 |                         |                                          |                 |         | » Мобильный банк                |         |
| Наиг            | менование:*  | OOO"KOHKOPT-1"                                  |                         |                                          |                 |         | » Мои автоплатежи               |         |
|                 | Услуга:*     | кс 11 Платежи физичес                           | жих лиц в СБОЛ          |                                          |                 |         |                                 |         |
| Реги            | юн оплаты:*  | Поставщик доступен во                           | всех регионах.          |                                          |                 |         | Помощь                          |         |
|                 | UHH:         | 1003003837                                      |                         |                                          |                 |         | Часто задаваемые                |         |
|                 | Счет:        | 4070281042108000004                             | L .                     |                                          |                 |         | Dempereda                       |         |
| Банк получато   | еля          |                                                 |                         |                                          |                 |         |                                 |         |
| Наи             | менование:   | КАРЕЛЬСКИЙ РФ ОАО "                             | РОССЕЛЬХОЗБАНК"         |                                          |                 |         |                                 |         |
|                 | БИК:         | 048602818                                       |                         |                                          |                 |         |                                 |         |
|                 | Корсчет:     | 3010181030000000818                             | 3                       |                                          |                 |         |                                 |         |
| Списат          | ъ со счета:* | [Vis                                            | a Classic]              | 6.                                       |                 | _       |                                 |         |
| Детали плате    | жа           |                                                 |                         |                                          |                 |         |                                 |         |
| Пазначен        | ие платежа:  | № Договора, Адрес по<br>Назначение платежа Поло | одключения, <u>ФИО.</u> |                                          |                 |         |                                 |         |
| <u>« Назад</u>  |              | Отменить                                        | Продолжить              | )                                        |                 |         |                                 |         |

- Внимание! В поле «Детали платежа» обязательно внесите № договора и его назначение (КТВ или Интернет), адрес и Ф.И.О. смотрите как на рисунке.
   Эти поля очень важны, т.к. от их точности и правильности зависит попадание Ваших средств на Ваш лицевой счет.
- 10. В поле «Итого к оплате» внесите сумму платежа. Нажмите «Продолжить».

| 💽 Сберб                                                                                              | анк ОнЛ@й                                                 | H +7 (495) <b>50</b><br>8 (800) <b>55</b>    | 0-55-50<br>5-55-50 |         |                                                                                           | Выхор   |
|----------------------------------------------------------------------------------------------------|-----------------------------------------------------------|----------------------------------------------|--------------------|---------|-------------------------------------------------------------------------------------------|---------|
| Главная                                                                                              | Платежи и                                                 | Вклады и                                     | Карты              | Кредиты | Прочее -                                                                                  | \$      |
| <ul> <li>&gt; Платежи и переводы</li> <li>кс 11 Платежи</li> <li>Заполните<br/>Попа обяза</li> </ul> | физических л                                              | счета<br>пиц в СБОЛ<br>акнопку «Продолжить». |                    |         | Личное меню<br>История операций в С<br>Онлайн<br>Мои финансы новинка<br>Макиоати Россияса | бербанк |
| выбор услуги                                                                                         | заполнение реквизитов                                     | подтверждение                                | статус операці     | о       | <ul> <li>Избранное</li> <li>Мои шаблоны</li> <li>Мобильный банк</li> </ul>                |         |
| Получатель<br>Наименование:*<br>Успуса*                                                              | ООО"КОНКОРТ-1"<br>кс 11 Платежи физиче                    | еских лиц в СБОЛ                             |                    |         | > Мои автоплатежи                                                                         |         |
| Регион оплаты:*<br>ИНН:                                                                              | ко то плателян флон к<br>Поставщик доступен<br>1003003837 | во всех регионах.                            |                    |         | Помощь<br>Часто задаваемые<br>вопросы                                                     | C       |
| Счет:<br>Банк получателя<br>Наименование:<br>БИК:                                                    | 40702810421080000004<br>КАРЕЛЬСКИЙ РФ ОАО<br>048602818    | "РОССЕЛЬХОЗБАНК"                             |                    |         |                                                                                           |         |
| Корсчет:<br>Списать со счета.*<br>Летали платежа                                                     | 3010181030000000818<br>[Vis                               | a Classic] pyő.                              |                    |         |                                                                                           |         |
| Назначение платежа:<br>ФИО плательщика:                                                              | № Договора, Назнач<br>Пушкин А.С.                         | ение платежа                                 |                    |         |                                                                                           |         |
| Адрес плательщика:<br>Итого к оплате:                                                                | Калинина 20-12                                            | руб.                                         |                    |         |                                                                                           |         |
|                                                                                                    | Итого к оплате <u>Подробн</u>                             | <u>ee.</u>                                   |                    |         |                                                                                           |         |

« Назад

11. Внимательно проверьте реквизиты платежа. После этого подтвердите операцию SMS-паролем или паролем с чека.

| Сбер                                                 | <b>банк</b> ОнЛ@й                                      | , +7 (495) <b>50</b><br>1H 8 (800) <b>55</b> | 0-55-50<br>5-55-50 |         | Carriero Kita, anna 1.                                                 | Выход 🕞 |  |
|------------------------------------------------------|--------------------------------------------------------|----------------------------------------------|--------------------|---------|------------------------------------------------------------------------|---------|--|
| Главная Плат                                         | ежи и переводы                                         | Вклады и счета                               | Карты              | Кредиты | Прочее -                                                               | *       |  |
| A > Платежи и переводы                               |                                                        |                                              |                    |         |                                                                        |         |  |
| Обратите внимание! Вы м<br>сумму до 100 000,00 руб и | Личное меню 🎄<br>История операций в Сбербанк<br>ОнЛ@йн |                                              |                    |         |                                                                        |         |  |
| кс 11 Платежи                                        | физических л                                           | иц в СБОЛ                                    |                    |         | <u>Моифинансы</u> <mark>новинка</mark><br>Моицели <mark>новинка</mark> |         |  |
|                                                      |                                                        |                                              | TA ADADAUMA SMS    |         | ▶ Избранное                                                            |         |  |
| паролем и                                            | ли паролем с чека.                                     | патежа. После этого подтверді                | пе операцию змо-   |         | ⊳ Мои шаблоны                                                          |         |  |
|                                                      |                                                        |                                              |                    |         | <ul> <li>Мобильный банк</li> <li>Мом автоплатежи</li> </ul>            |         |  |
| выбор услуги                                         | заполнение заявки                                      | подтверждение                                | статус операц      | ииО     | мои автоплатежи                                                        |         |  |
| Получатель                                           |                                                        |                                              |                    |         | Помощь                                                                 |         |  |
| Наименование                                         | : OOO"KOHKOPT-1"                                       |                                              |                    |         | Часто задаваемые                                                       |         |  |
| Услуга                                               | : кс 11 Платежи физиче                                 | еских лиц в СБОЛ                             |                    |         | вопросы                                                                |         |  |
| ИНН                                                  | : 1003003837                                           |                                              |                    |         |                                                                        |         |  |
| Счет                                                 | 407028104210800000                                     | )4                                           |                    |         |                                                                        |         |  |
| Банк получателя                                      |                                                        |                                              |                    |         |                                                                        |         |  |
| Наименование                                         | : КАРЕЛЬСКИЙ РФ ОАО                                    | "РОССЕЛЬХОЗБАНК"                             |                    |         |                                                                        |         |  |
| БИК                                                  | 048602818                                              |                                              |                    |         |                                                                        |         |  |
| Корсчет                                              | 301018103000000081                                     | 8                                            |                    |         |                                                                        |         |  |
| Счет списания                                        | .: [Vi                                                 | sa Classic] pyő.                             |                    |         |                                                                        |         |  |
| Комиссия                                             | і: <b>0,01 руб.</b>                                    |                                              |                    |         |                                                                        |         |  |
| Детали платежа                                       |                                                        |                                              |                    |         |                                                                        |         |  |
| Назначение платежа                                   | : № Договора, Назначе                                  | ние платежа                                  |                    |         |                                                                        |         |  |
| ФИО плательщика                                      | Пушкин А.С.                                            |                                              |                    |         |                                                                        |         |  |
| Адрес плательщика                                    | : Калинина 20- <b>1</b> 2                              |                                              |                    |         |                                                                        |         |  |
| Итого к оплате                                       | : <b>1.00</b> руб.                                     |                                              |                    |         |                                                                        |         |  |
| Статус платежа                                       | Введен                                                 |                                              | _                  |         |                                                                        |         |  |
| « редактировать                                      | Отменить Друго                                         | одтвердить по SMS                            |                    |         |                                                                        |         |  |

12. Введите SMS-пароль или пароль с чека для подтверждения заявки. Нажмите «Подтвердить».

| Статус платежа :     | Введен                        |
|----------------------|-------------------------------|
| Введите SMS-пароль : | или используйте пароль с чека |
|                      | <u>Отменить</u> Подтвердить   |

## 13. Далее, Вы можете посмотреть статус заявки.

|              | Сберб                | анк ОнЛ@йн +7 (495) <b>500-55-50</b><br>8 (800) <b>555-55-50</b> |                                 |                    |         | Выход 🗗                        |          |  |  |  |
|--------------|----------------------|------------------------------------------------------------------|---------------------------------|--------------------|---------|--------------------------------|----------|--|--|--|
| Главная      |                      | латежи и                                                         | Вклады и                        | Карты              | Кредиты | Прочее •                       | *        |  |  |  |
| ♠ > Платежи  | и и переводы         |                                                                  | счета                           |                    |         |                                |          |  |  |  |
| Операция усл |                      | иа. Спасиба, што Вы в                                            | оспользовались «Сборба          | лик Он∏айн»]       |         | Личное меню                    | \$       |  |  |  |
| операция усп | ешно исполне         |                                                                  | оспользовались «осероа          |                    |         | История операций в С<br>ОнЛ@йн | Сбербанк |  |  |  |
| кс 11 П      | Іпатежи с            | ризических п                                                     |                                 |                    |         | Мои финансы новинка            |          |  |  |  |
|              |                      |                                                                  |                                 |                    |         | Мои цели                       |          |  |  |  |
|              | На этой стра         | анице Вы можете посмот                                           | реть статус платежа. Также      | отследить ход выпо | лнения  | Избранное                      |          |  |  |  |
|              | операции мо          | жно в «Истории операци                                           | เมื่อ.                          |                    |         | » Мои шаблоны                  |          |  |  |  |
|              |                      |                                                                  | _                               |                    |         | > Мобильный банк               |          |  |  |  |
|              |                      |                                                                  | 01                              | Добавить в избра   | IHHOE   | Мои автоплатежи                |          |  |  |  |
| выбор        | услуги               | заполнение реквизитов                                            | подтверждение                   | статус операл      | о       | Помошь                         | 0        |  |  |  |
| Получател    | Ъ                    |                                                                  |                                 |                    |         | Часто запавлемые               | 6        |  |  |  |
| H            | аименование:         | ООО"КОНКОРТ-1"                                                   |                                 |                    |         | вопросы                        |          |  |  |  |
|              | Услуга:              | кс 11 Платежи физиче                                             | еских лиц в СБОЛ                |                    |         |                                |          |  |  |  |
|              | ИHH:                 | 1003003837                                                       |                                 |                    |         |                                |          |  |  |  |
|              | Счет:                | 40702810421080000004                                             |                                 |                    |         |                                |          |  |  |  |
| Банк полу    | чателя               | КАРЕЛЬСКИЙ РФОЛО                                                 |                                 |                    |         |                                |          |  |  |  |
| Г            | аименование.<br>БИК- | 048602818                                                        | POCCEJIDAUSDANK                 |                    |         |                                |          |  |  |  |
|              | Корсиет              | 3010181030000000818                                              |                                 |                    |         |                                |          |  |  |  |
| (            | Счет списания:       | [Vis                                                             | a Classic] pv6.                 |                    |         |                                |          |  |  |  |
|              | Комиссия:            | 0,01 pyő.                                                        |                                 |                    |         |                                |          |  |  |  |
| Детали пл    | атежа                |                                                                  |                                 |                    |         |                                |          |  |  |  |
| Назнач       | ение платежа:        | КТВ или Интернет                                                 |                                 |                    |         |                                |          |  |  |  |
| ФИО          | ) плательщика:       | ФИО                                                              |                                 |                    |         |                                |          |  |  |  |
| Адрес        | с плательщика:       | Калинина 20-12                                                   | Карельское отд<br>БИК:048602673 | еление №8628       |         |                                |          |  |  |  |
| l            | Итого к оплате:      | 1.00 руб.                                                        | Корр.Счет: 3010                 | лнено              |         |                                |          |  |  |  |
| Cī           | татус платежа :      | Исполнен                                                         | 3.12.2013                       |                    |         |                                |          |  |  |  |
|              |                      | Печать чека                                                      |                                 |                    |         |                                |          |  |  |  |